## LES DIFFERENTES ETAPES D'INSCRIPTION SUR HOSANNA SCHOOL

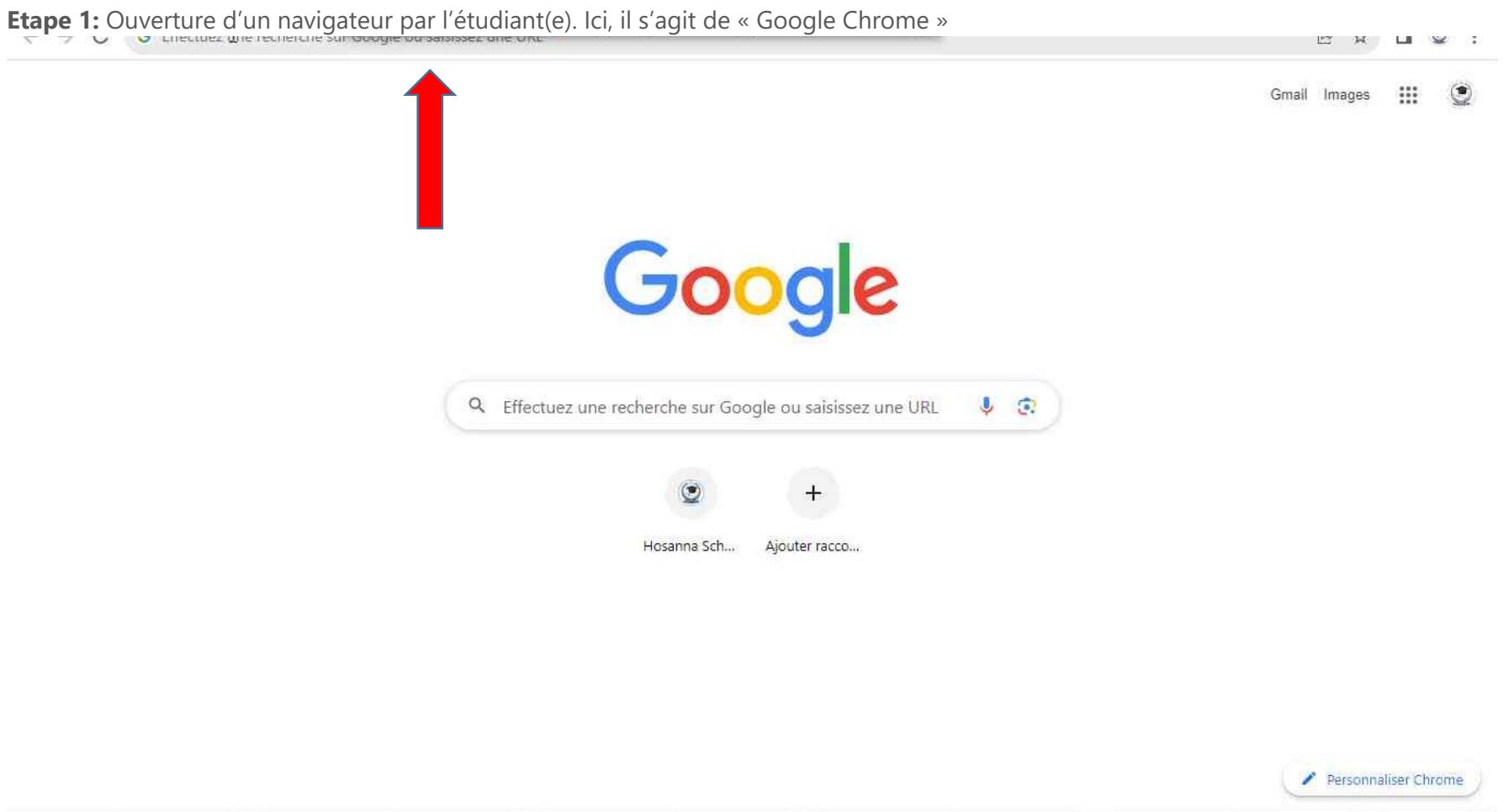

Étape 1 capture de la barre d'url

**Etape 2 :** Saisie au clavier par l'étudiant(e) dans la barre d'url « www. fhcschool.com » dans « Nouvel onglet - Google Chrome » et ensuite appuyer sur [... ENTREE]

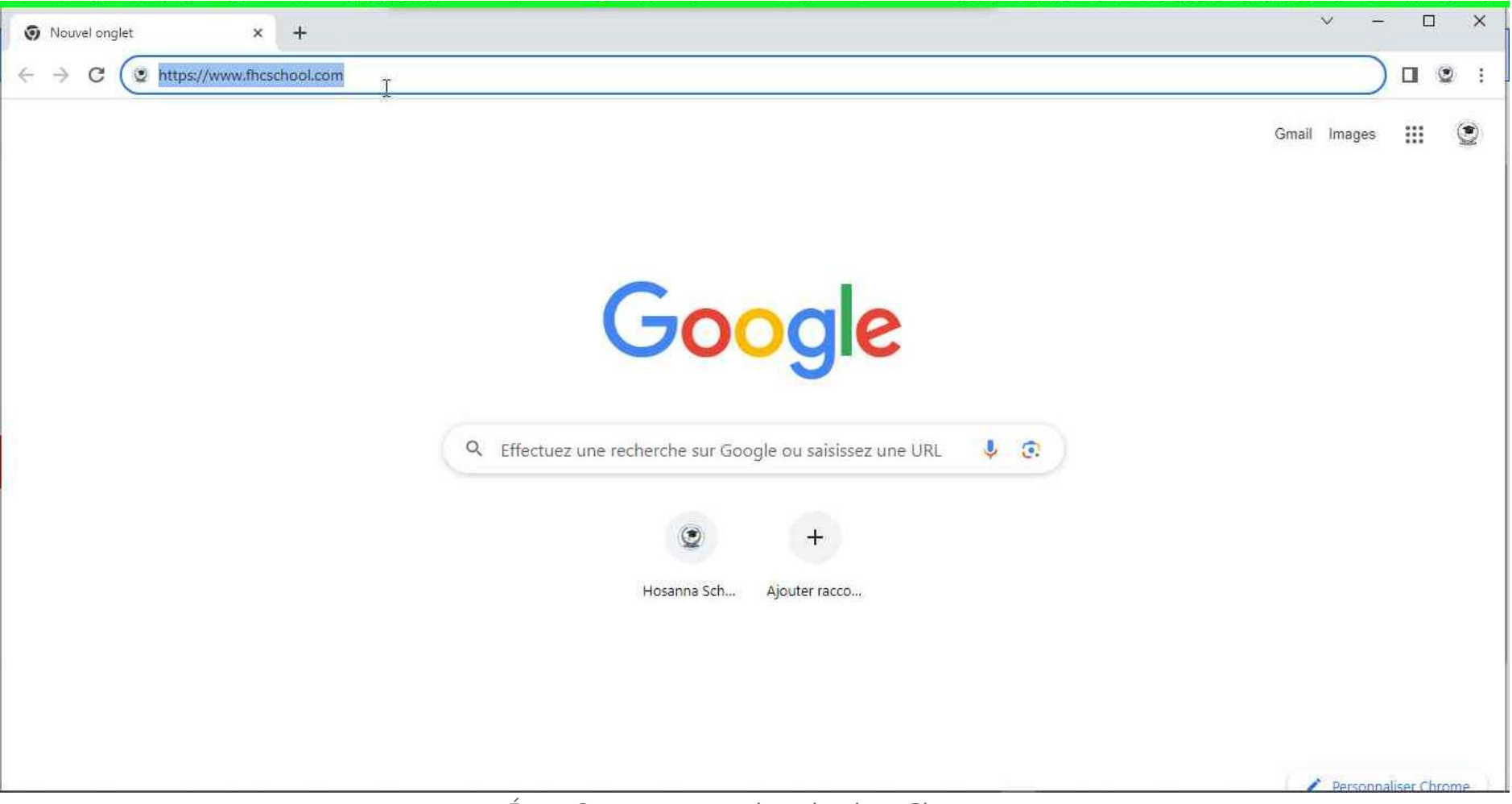

Étape 2 capture nouvel onglet dans Chrome

Dès que l'adresse url (fhcschool.com) est validée par la touche « Entrée », la page d'accueil d'Hosanna School se Charge.

**Etape 3:** Clic avec le bouton gauche par l'étudiant(e) sur le bouton « Commencer » de la page d'accueil.

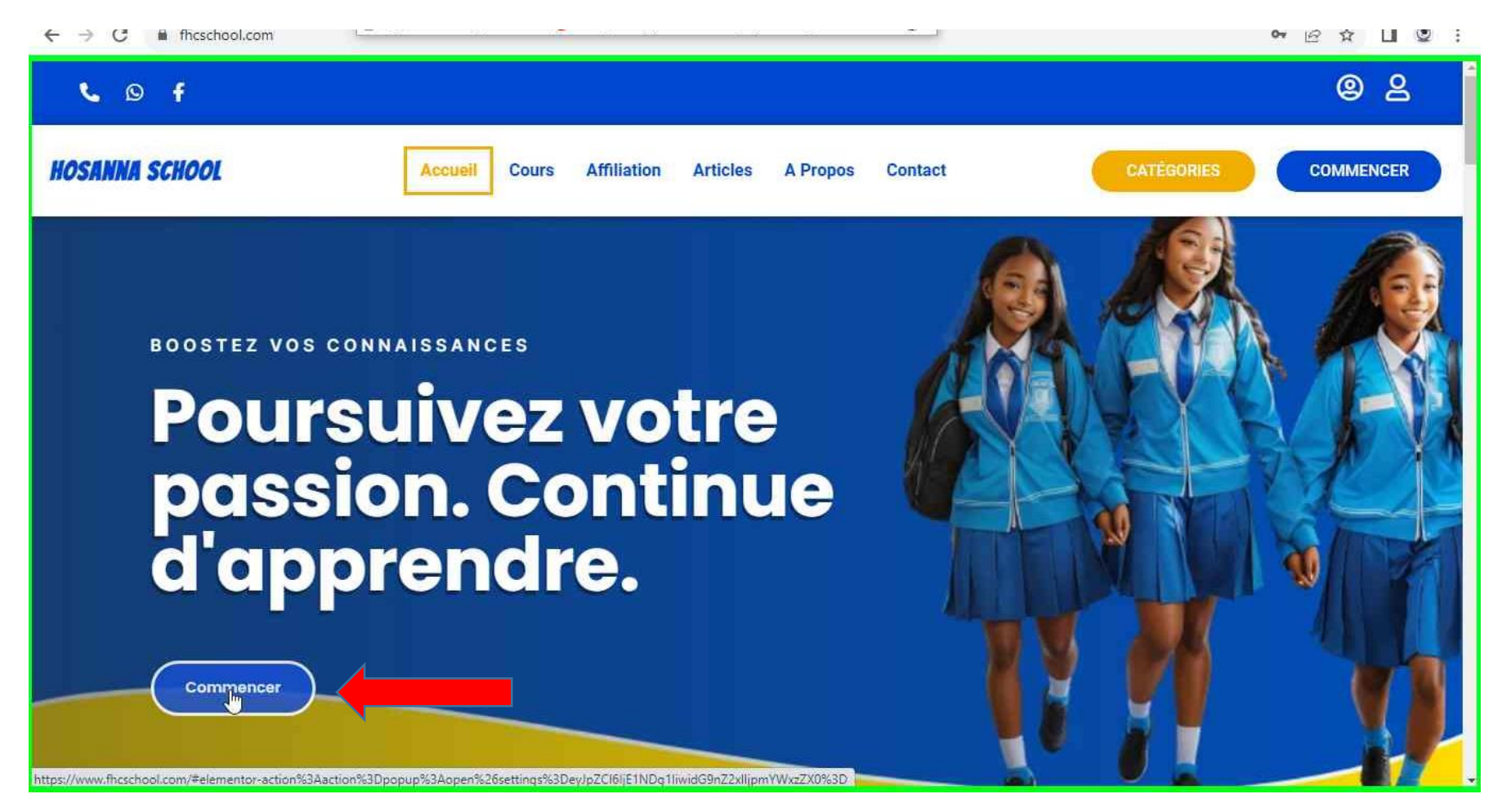

Étape 3 capture de la page d'accueil Hosanna School.

Juste après le clique sur le bouton « Commencer », un pop s'ouvre.

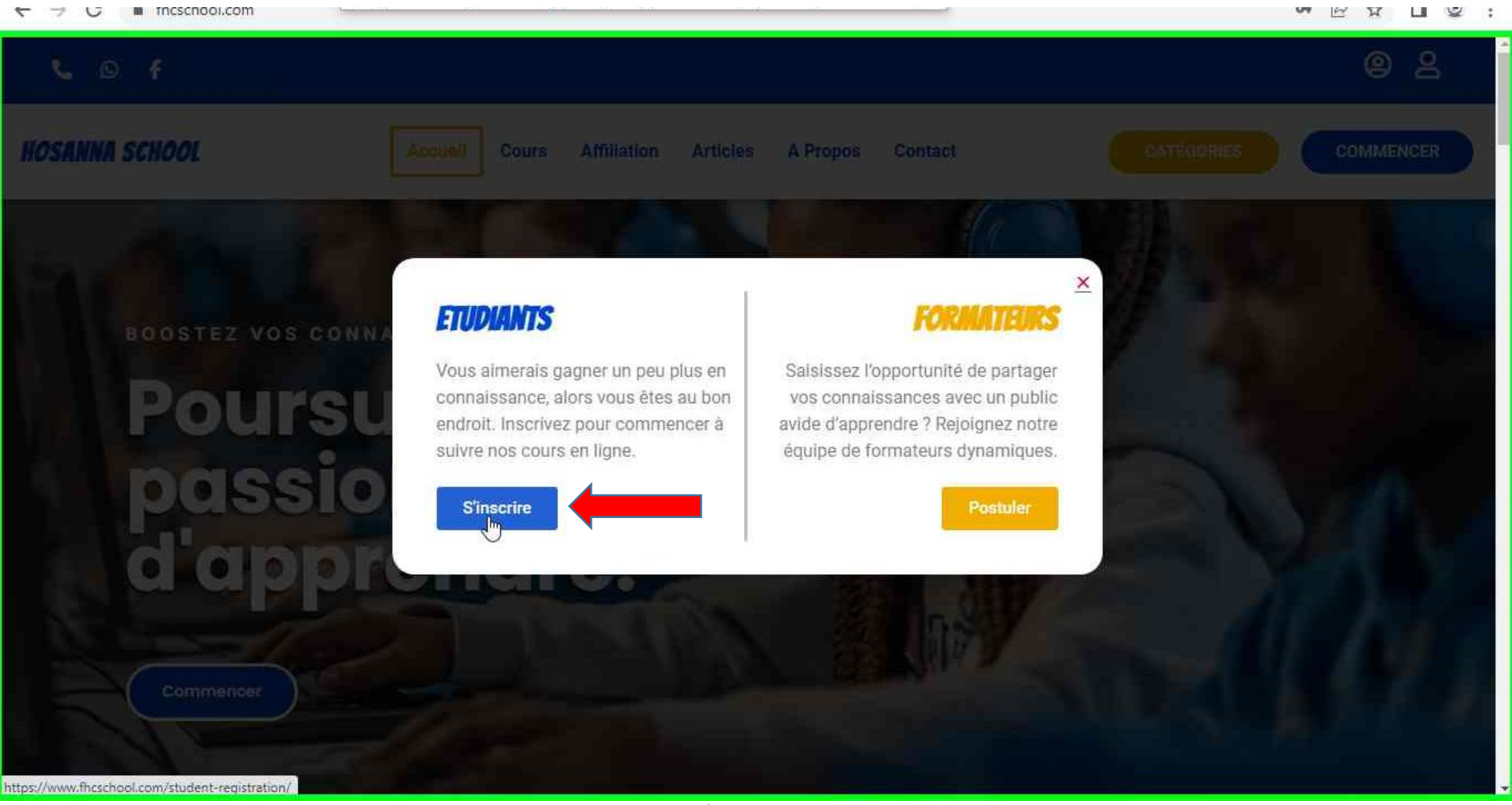

Étape 4 de capture d'écran.

Suite à ce clic, le formulaire d'inscription s'ouvre.

Etape 5: Remplissage du formulaire d'inscription par l'étudiant(e)

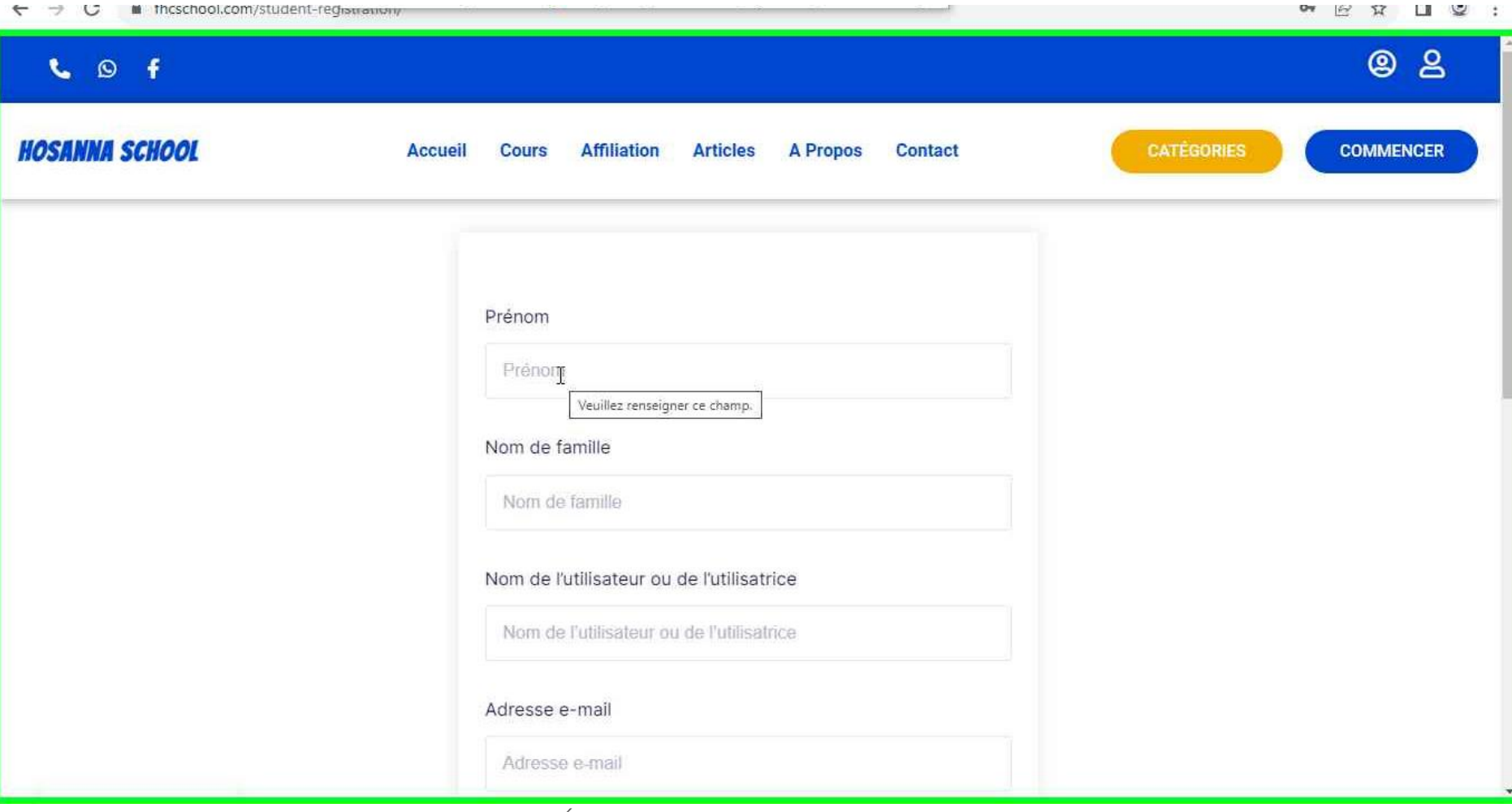

Étape 5 capture du formulaire d'inscription

Etape 6: Clic avec le bouton gauche par l'étudiant(e) sur le bouton « S'inscrire » une fois le remplissage du formulaire d'inscription terminé

| HOSANNA SCHOOL Accueil | Cours Affiliation Articles A Propos Contact                                                           | CATÉGORIES COMMENCER |
|------------------------|----------------------------------------------------------------------------------------------------|----------------------|
|                        | Nom de famille                                                                                        |                      |
|                        | HOSANNA                                                                                               |                      |
|                        | Nom de l'utilisateur ou de l'utilisatrice                                                             |                      |
|                        | toby229                                                                                               |                      |
|                        | Adresse e-mail                                                                                        |                      |
|                        | Adresse e-mail                                                                                        |                      |
|                        | Mot de passe                                                                                          |                      |
|                        | bZDffNX6wcNSnRb                                                                                       | 2                    |
|                        |                                                                                                    |                      |
|                        | Confirmation du mot de passe                                                                          |                      |
|                        |                                                                                                    |                      |
|                        | En m'inscrivant, j'accepte les conditions d'utilisation du site<br>Conditions Générales d'Utilisation |                      |
|                        | S'enregistrer                                                                                         |                      |

Étape 6 Capture de la validation du formulaire d'inscription

Une fois le formulaire d'inscription validée, l'étudiant(e) est dirigé vers son « Tableau de Bord ».

570 Incschool.com/tableau-de-borray EXUS: HOSANNA SCHOOL 😤 🐔 💿 💷 🕤 🤹 Bonjour, TH **Toby HOSANNA** Tableau de bord () Définissez votre photo de profil Cliquez ici 💄 Mon profil Tableau De Bord 😒 Cours suivis 2 Liste de souhaits Mes tentatives de 00 quiz 0 0 0 Historique de Ē commande Cours suivis Cours actifs Cours terminés 2 Questions et réponses

Capture du Tableau de Bord de l'Etudiant.